## ГОСУДАРСТВЕННОЕ ПРОФЕССИОНАЛЬНОЕ ОБРАЗОВАТЕЛЬНОЕ АВТОНОМНОЕ УЧРЕЖДЕНИЕ ЯРОСЛАВСКОЙ ОБЛАСТИ

# РОСТОВСКИЙ КОЛЛЕДЖ ОТРАСЛЕВЫХ ТЕХНОЛОГИЙ

#### ИНСТРУКЦИЯ

Для обучающихся (родителей/законных представителей) Об особенностях проведения государственной итоговой аттестации по образовательным программам среднего профессионального образования в 2019-2020 году в электронно-информационной образовательной среде

ГПОАУ ЯО Ростовского колледжа отраслевых технологий

2020 год

# Содержание

| Введение                                     | 3 |
|----------------------------------------------|---|
|                                              |   |
|                                              |   |
| Алгоритм действий по загрузке материалов ВКР | 4 |

### Введение

Уважаемые обучающиеся, родители (законные представители)!

Электронно-информационная образовательная среда (далее – ЭИОС) ГПОАУ ЯО Ростовского колледжа отраслевых технологий создана в целях исполнения положений:

- приказа Министерства просвещения Российской Федерации от 17.03.2020 г. № 104 «Об организации образовательной деятельности в организациях, реализующих образовательные программы общего, основного общего и среднего общего образования, образовательные программы среднего профессионального образования, соответствующего дополнительного профессионального образования, и дополнительные общеобразовательные программы, в условиях распространения новой коронавирусной инфекции на территории Российской Федерации;
- Письма департамента образования Ярославской области ИХ.24-2252/20 от 24.03.2020 г. «О дополнительных мерах в период действия коронавирусной инфекции»;
- Приказа ГПОАУ ЯО Ростовского колледжа отраслевых технологий № 147 от 24.03.2020 г. «Об организации обучения в условиях электронной информационнообразовательной среды.

В соответствии с приказом Министерства просвещения Российской Федерации « 257 от 21.05.2020 г. защита выпускных квалификационных работ в виде дипломных работ (дипломных проектов) осуществляется исключительно с применением электронного обучения и дистанционных образовательных технологий

В соответствии с положением о государственной итоговой аттестации выпускников ГПОАУ ЯО Ростовского колледжа отраслевых технологий (Рег.№ 02-02/УП-23, дата введения: 02.03.2016 г.) формой государственной итоговой аттестации по образовательным программам среднего профессионального образования является защита выпускной квалификационной работы.

Защита выпускных квалификационных работ проводится на открытых заседаниях государственной экзаменационной комиссии (далее – ГАК). В связи с ограничительными мероприятиями, связанными с предупреждением распространения новой коронавирусной инфекции, заседания ГАК пройдут в дистанционном режиме.

Для обеспечения работы ГАК в дистанционном режиме обучающимся необходимо выполнить действия по загрузке материалов выпускных квалификационных работ в ЭИОС ГПОАУ ЯО Ростовского колледжа отраслевых технологий.

## Алгоритм действий по загрузке материалов ВКР

Для загрузки материалов ВКР в ЭИОС колледжа необходимо выполнить следующие действия:

- 1. Зайти на сайт колледжа по адресу: <u>https://rc-it.edu.yar.ru;</u>
- 2. В меню сайта (слева, на зеленом фоне) необходимо навести курсор на пункт «Дистанционное обучение»:

| ← Я Č 🌢 rc-it.edu.yar.ru                                                       | Государственная                                                                                                    | итоговая аттестация - 2020                                                                                                    | ∩ 付 📩 27 отзывов   🔳   С                                                                          | ۱        |  |  |
|--------------------------------------------------------------------------------|----------------------------------------------------------------------------------------------------|----------------------------------------------------------------------------------------------------|---------------------------------------------------------------------------------------------------|----------|--|--|
|                                                                                | Дистанционное обучение > Государственная ит                                                                                                    | оговая аттестация - 2020                                                                                                    |                                                                                                   | <b>^</b> |  |  |
| • <u>Главная страница</u>                                                      | Особенности проведения                                                                                                    |                                                                                                    |                                                                                                   |          |  |  |
| , <u>Встречаем 75-летие со Дня</u><br><u>Победы</u>                            | государственной итоговой аттестации (ГИА)                                                                                                    |                                                                                                    |                                                                                                   |          |  |  |
| • <u>12 июня встречаем День России</u>                                         | по образовательным программам среднего профессионального образования                                                                                            |                                                                                                    |                                                                                                   |          |  |  |
| • <u>Новости</u>                                                               | в 2019-2020 учебном году                                                                                                    |                                                                                                    |                                                                                                   |          |  |  |
| • <u>Сведения об образовательной</u>                                           | в электронно-информационной образовательной среде                                                                                                    |                                                                                                    |                                                                                                   |          |  |  |
| организации                                                                    | ГПОАУ ЯО Ростовского колледжа отраслевых технологий                                                                                                    |                                                                                                    |                                                                                                   |          |  |  |
| • Дистанционное обучение                                                       | . Государственная итоговая                                                                                                    |                                                                                                    |                                                                                                   |          |  |  |
| . <u>Отзывы профессионального</u><br><u>сообщества</u>                         | аттестация - 2020<br>• Общая информация                                                                                                    | пеги, ооучающиеся и их родители (законные пред<br><u>ерства просвещения Российской Федерации «</u><br>т в виде дипломных работ (дипломных проектов) | ставители)!<br><u>257 от 21.05.2020 г</u> . <sup>⊡</sup> защита<br>осуществляется исключительно с |          |  |  |
| • <u>Наблюдательный совет</u>                                                  | • Расписание учебных занятий                                                                                                    | онного обучения и дистанционных образовател                                                                                                    | іьных <b>технологий.</b>                                                                          |          |  |  |
| • <u>Приемная комиссия</u>                                                     | • Обучающимся (родителям,                                                                                                    | нных аттестационны комиссий в дистанционной<br>нить ряд действий, в соответствии с инструкцие                                                       | форме обучающимся необходимо<br>ей:                                                               |          |  |  |
| • Заочное отделение                                                            | законным представителям)                                                                                                    | кационной работы руководителю ВКР на элек                                                                                                    | тронную почту (адреса                                                                             |          |  |  |
| Инновационная деятельность/<br>• <u>региональная инновационная</u><br>прошалка | <ul> <li>Форма обратной связи с<br/>преподавателями</li> <li>Преподавателями</li> </ul>                                                                         | нои связи с преподавателями");<br>эм в защиту выполненной выпускной квалифи<br>грпуппы;                                                             | икационной работы в ЭИОС                                                                          |          |  |  |
| • <u>Ресурсный центр</u>                                                       | преподователян<br>ссылки на папки представлены ниже, логины и пароли для доступа в ЭИОС будут присланы Вам руководителями ВКР либо<br>классными руководителями; |                                                                                                    |                                                                                                   |          |  |  |
| Всероссийский конкурс "Здесь<br>нам жить!" 2019-2020                           | продолжительность видео – не более 10<br>3. Ознакомиться с графиком защиты                                                                                      | ) минут;<br>выпускных квалификационных работ (представл                                                                                             | лен ниже). В день защиты в                                                                        |          |  |  |
| <u>Движение "Молодые</u>                                                       | соответствующий период времени до                                                                                                    | ждаться звонка членов ГАК, ответить на поставл                                                                                                    | ленные вопросы;                                                                                   |          |  |  |
| https://rc-it.edu.yar.ru/distantsionnoe_obuchenie/gia_2020.h                   | tml График защиты выпуск                                                                                                    | ных квалификационных работ уч. плоша                                                                                                    | алки ул. Октябрьская, 45                                                                          | -        |  |  |

- 3. Выбрать пункт меню «Государственная итоговая аттестация 2020»;
- 4. Ознакомиться с информацией;
- 5. Отправить файл выпускной квалификационной работы руководителю ВКР на электронную почту (адреса представлены в разделе «Дистанционное обучение» "Форма обратной связи с преподавателями");
- После согласования с руководителем ВКР текста выступления в защиту ВКР, записать видео со своим выступлением.
   Продолжительность выступления – не более 10 минут. На видео должно быть четко видно выступающего. При желании и наличии технической возможности, в видео можно добавлять кадры схем, графиков, таблиц и т.п., дополняющие Ваше выступление.
- 7. Загрузить видео-файл с выступлением в защиту выполненной выпускной квалификационной работы в ЭИОС колледжа в папку с названием учебной группы;

Ссылки на папки представлены в таблицах «График защиты ВКР» в столбце «Ссылка на папку» по каждой учебной площадке:

|    | График защиты выпускных квалификационных работ уч. площадки ул. Фрунзе, 42 |                 |                    |                    |  |  |
|----|----------------------------------------------------------------------------|-----------------|--------------------|--------------------|--|--|
|    | График защиты ВКР учебной площадки ул. Фрунзе, 42                          |                 |                    |                    |  |  |
| N⁰ | Специальность                                                              | Группа          | Ссылка на<br>папку | Дата защиты<br>ВКР |  |  |
| 1  | 08.01.08 Мастер отделочных строительных работ                              | 17MOΦ9          | <u>Ссылка</u>      | 22.06.2020         |  |  |
| 2  | 09.01.03 Мастер по обработке цифровой информации                           | 19МЦИФ11        | <u>Ссылка</u>      | 24.06.2020         |  |  |
| 3  | 43.01.02 Парикмахер                                                        | 19ΠPΦ11         | <u>Ссылка</u>      | 25.06.2020         |  |  |
| 4  | 29.01.07 Портной                                                           | <b>18</b> ∏∏Φ11 | <u>Ссылка</u>      |                    |  |  |
| 5  | 08.02.11 Управление, эксплуатация и обслуживание<br>многоквартирного дома  | 16УМКДФ311      | <u>Ссылка</u>      |                    |  |  |

После перехода по ссылке, необходимо нажать кнопку **«Войти»** в правом верхнем углу экрана:

| Δ.               | Циск         |                |               |                | Войти          |
|------------------|--------------|----------------|---------------|----------------|----------------|
| 19МЦИФ11 Скачать |              |                |               |                | СКАЧАТЬ ВСЕ    |
|                  | Папки        |                |               |                | Название 个     |
|                  | Баратов Ф.А. | Белоусов О.В.  | Гадоев С.А.   | Грачев М.В.    | Е Егоров В.В.  |
|                  | Ивченко Е.А. | 🖪 Карпова Т.С, | Килякова С.Г. | Кожуренко Н.Н. | 🖪 Коптева И.И. |

Ввести логин и пароль, предоставленные Вам руководителями ВКР либо классным руководителем либо ввести логин и пароль от собственного googleаккаунта:

| Google                                                                                            | Google                |
|---------------------------------------------------------------------------------------------------|-----------------------|
| Вход                                                                                              | РКОТ Октябрьская      |
| Переход в Google Диск                                                                             | e rkotokt@gmail.com ~ |
| Работаете на чужом компьютере? Используйте режим<br>inPrivate. Подробнее<br>Создать аккаунт Далее | Забыли пароль? Далее  |

В папке каждой учебной группы созданы папки с ФИО обучающихся. В данные папки необходимо загрузить видео-файлы.

| $\leftarrow$          | Я С Arive.google | .com 19MI                         | ЦИФ11 – Google Диск | ★ 893 отзь    | iBa | Ç3                | <u> </u> |
|-----------------------|------------------|-----------------------------------|---------------------|---------------|-----|-------------------|----------|
|                       | Диск             | <b>Q</b> Поиск на Диске           |                     | • ⑦           | ÷   | 000<br>000<br>000 | τŻ.      |
| +                     | Создать          | Мой диск > ••• > Очная форма обуч | ения > 19МЦИФ11 -   |               | ≡   | i                 | 31       |
| • @                   | Мой диск         | Папки                             | Название            | $\uparrow$    |     | Q                 |          |
| 6                     | Доступные мне    | Баратов Ф.А. Баратов Ф.А.         | О.В. Гадоев С.А.    | Грачев М.В.   |     |                   | 0        |
| 0                     | Недавние         |                                   |                     |               |     |                   |          |
| $\overleftrightarrow$ | Помеченные       | Егоров В.В.                       | .A. Карпова Т.С,    | Килякова С.Г. |     |                   | +        |

Для этого необходимо зайти в папку с Вашей Фамилией, и перетащить файл при помощи зажатой левой кнопки мыши в пустое поле папки ЛИБО нажать на пустом месте правой кнопкой мыши, выбрать пункт меню «Загрузка файлов», выбрать через проводник видео-файл Вашего выступления, нажать кнопку «Открыть», дождаться загрузки файла.

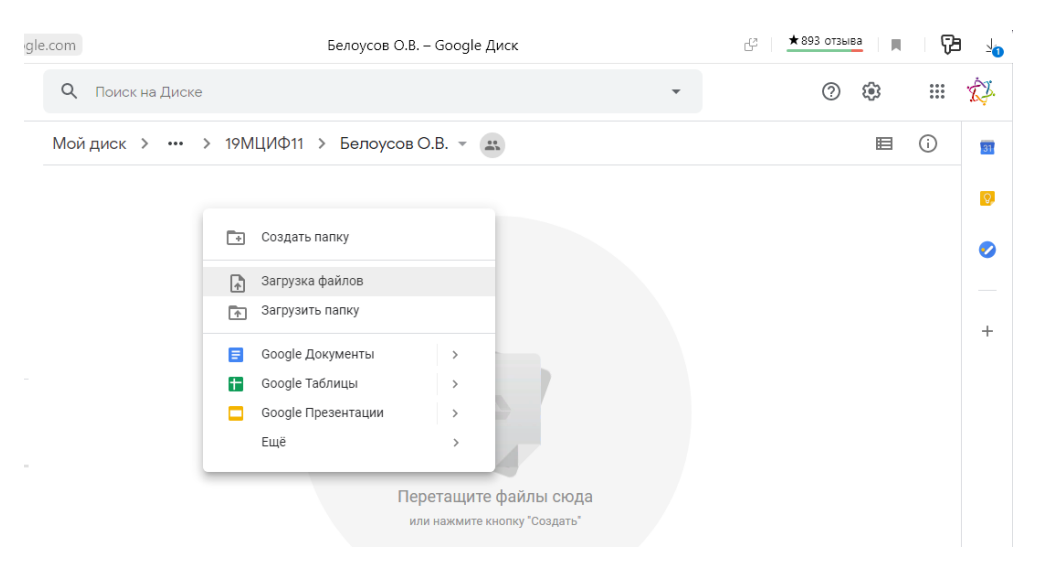

- 8. По такому же принципу необходимо загрузить презентацию своего выступления в эту же папку.
- 9. Дождаться даты защиты Вашей ВКР в соответствии с графиком защиты ВКР, дождаться звонка членов ГАК на мобильный номер телефона, ответить на поставленные вопросы.